# **Gids Instelling Verzenden**

In deze handleiding wordt uitgelegd hoe u de Instel-tool Zendfunctie kunt gebruiken om het apparaat in te stellen voor het scannen van documenten als e-mails (Verzenden naar e-mail) en het scannen van documenten naar gedeelde mappen (Opslaan in Gedeelde Map). Er wordt ook beschreven hoe u kunt controleren of deze functies goed zijn ingesteld.

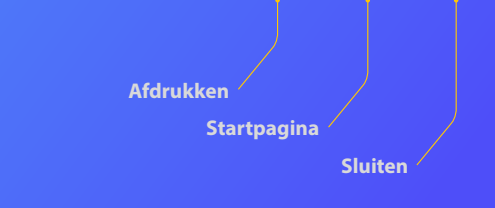

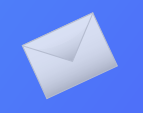

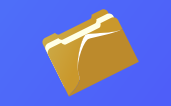

### Voordat u begint

Zorg ervoor dat de machine is verbonden met het netwerk en wordt gedetecteerd door de Instel-tool Zendfunctie. Ga naar http://canon.com/oip-manual om de Gebruikershandleiding te lezen waarin alle functies van deze machine worden beschreven.

# Overzicht van Instelprocedure voor Verzenden naar e-mail

In onderstaande afbeelding wordt getoond hoe u de functie Verzenden naar e-mail kunt instellen en gebruiken.

### Informatie over screenshots

De informatie in de screenshots, zoals het e-mailadres en het SMTP-serveradres, dient uitsluitend als voorbeeld. De werkelijke schermen die u op uw computer ziet, kunnen afwijken van de schermen die hier worden getoond.

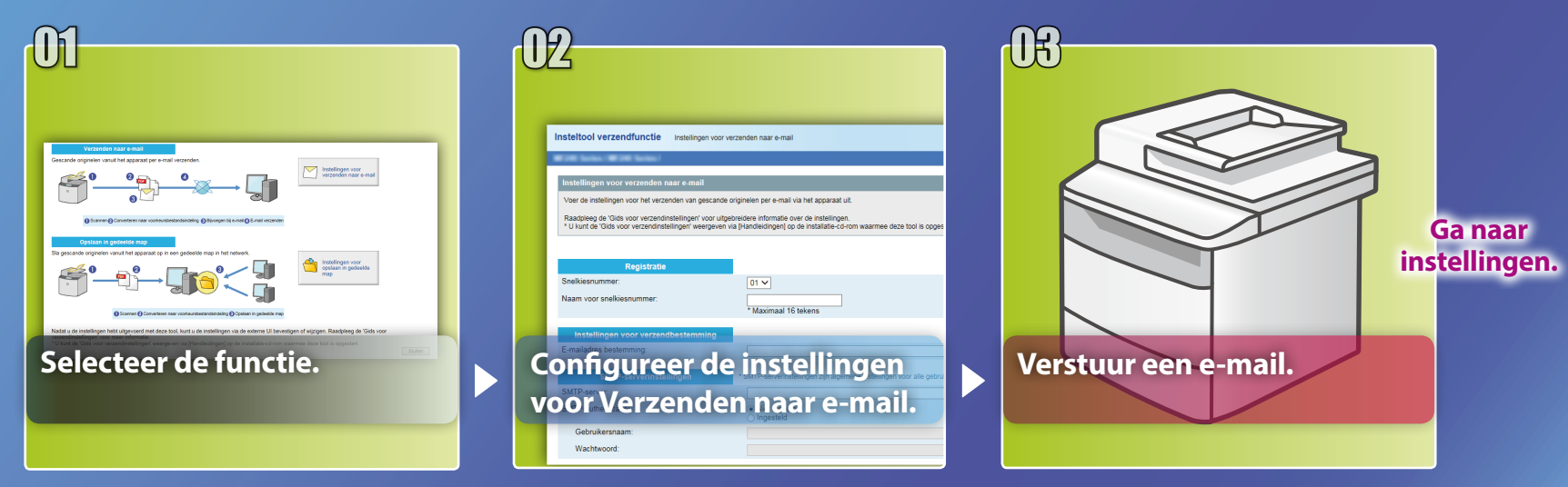

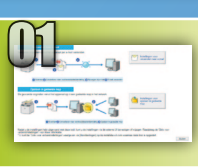

# De functie selecteren in het venster voor instelling selecteren

In dit gedeelte wordt de procedure beschreven voor het weergeven van het venster [Instellingen voor verzenden naar e-mail].

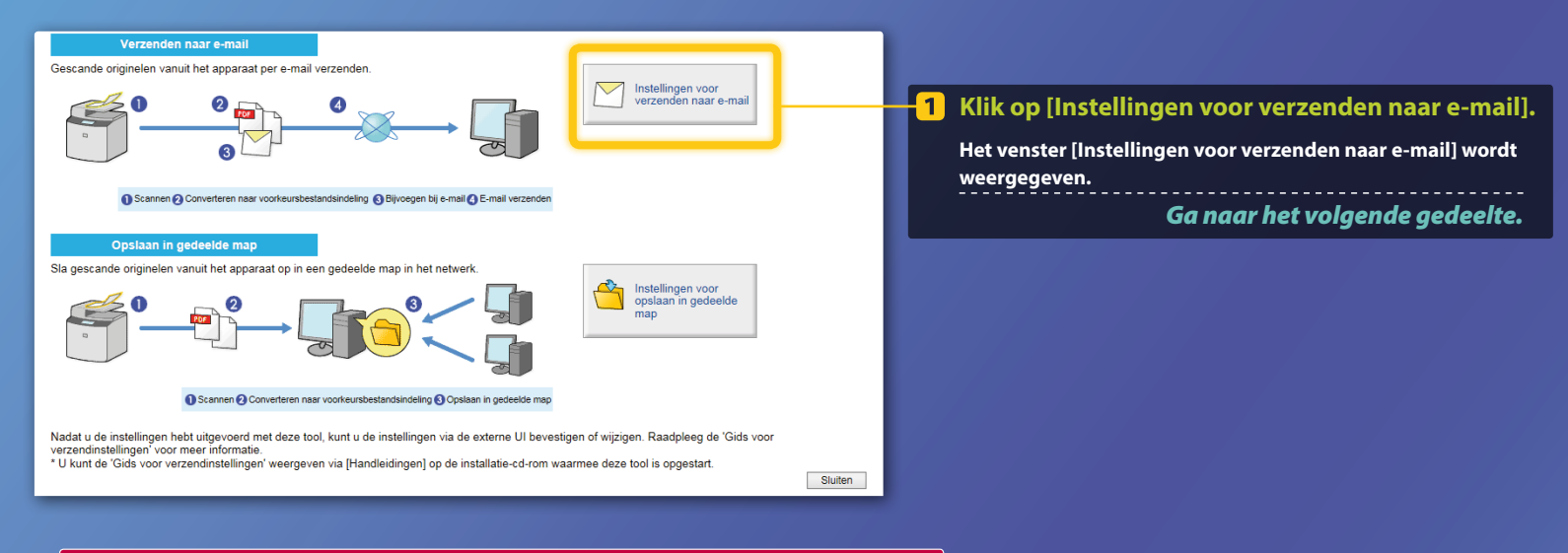

### Als het bovenstaande venster niet wordt weergegeven:

Zie "Basisinstellingen voor e-mail configureren" in de Gebruikershandleiding om de Instel-tool Zendfunctie te starten.

Als u wordt gevraagd een wachtwoord voor het adresboek in te voeren: Voer de pincode voor het adresboek in en klik op [OK].

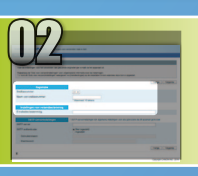

# Een e-mailadres opslaan onder een snelkiesnummer

In dit gedeelte wordt uitgelegd hoe u het e-mailadres van een ontvanger onder een snelkiesnummer kunt opslaan.

# Wat is snelkiezen?>>>

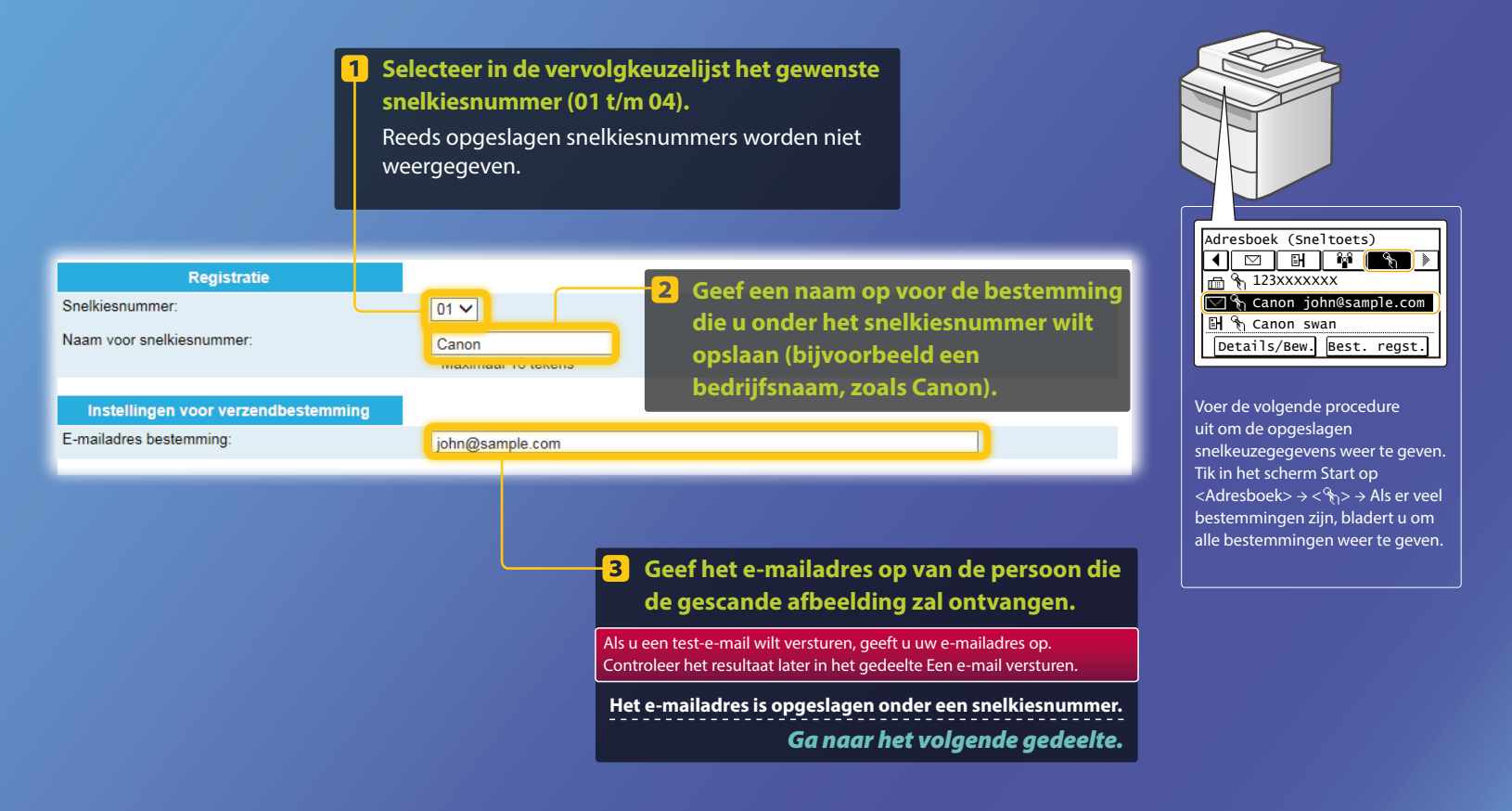

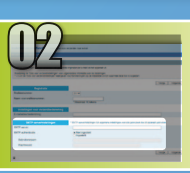

In dit gedeelte wordt uitgelegd hoe u het adres van de SMTP-server en de bijbehorende verificatiemethode kunt controleren, en hoe u de gecontroleerde gegevens kunt invoeren in het programmavenster.

# Wat is SMTP? >>>

# **1** Open uw e-mailsoftware.

In deze gids wordt Windows Live Mail 2011 als voorbeeld gebruikt.

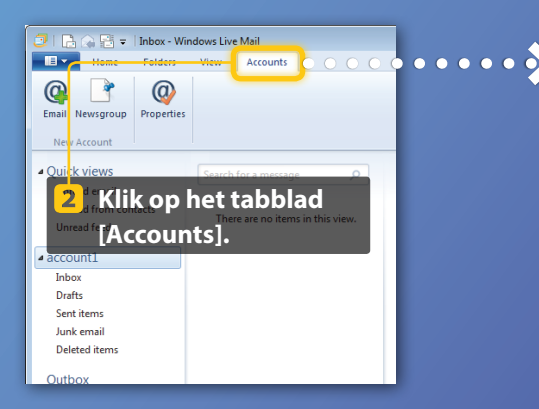

### OPMERKING

Controleer de gegevens van de SMTP-server door de procedures in deze handleiding te volgen, ook al gebruikt u andere e-mailsoftware dan Windows Live Mail 2011. Neem voor meer informatie contact op met de netwerkbeheerder.

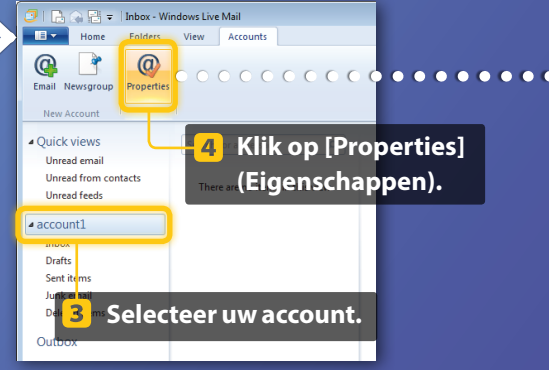

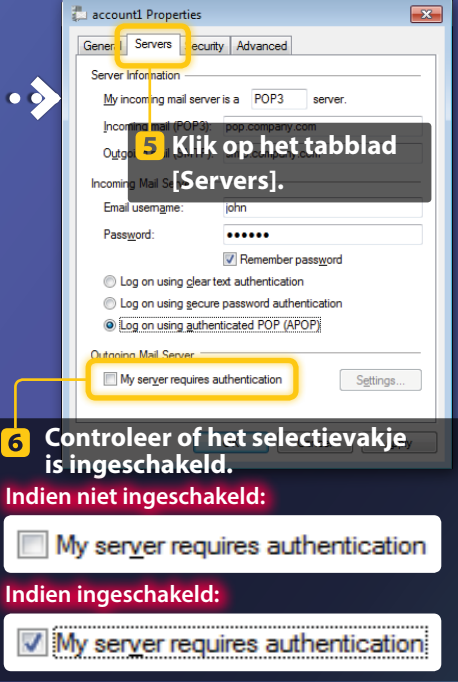

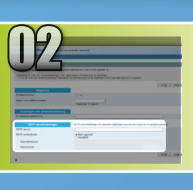

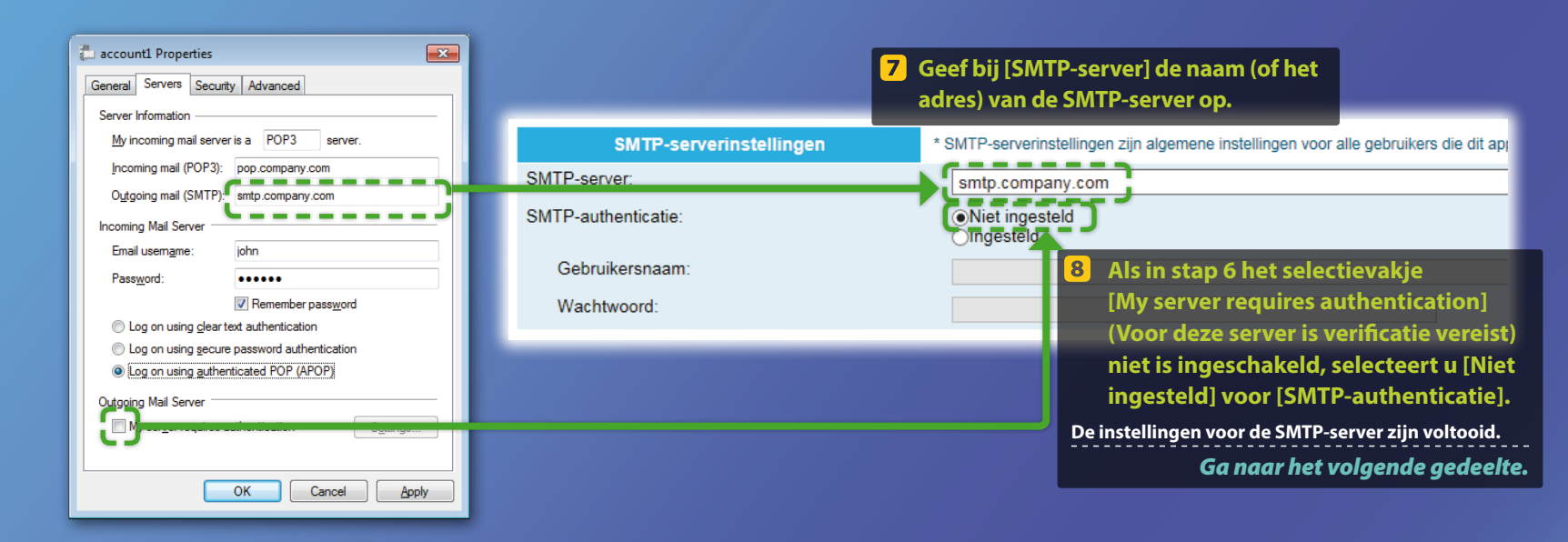

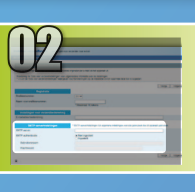

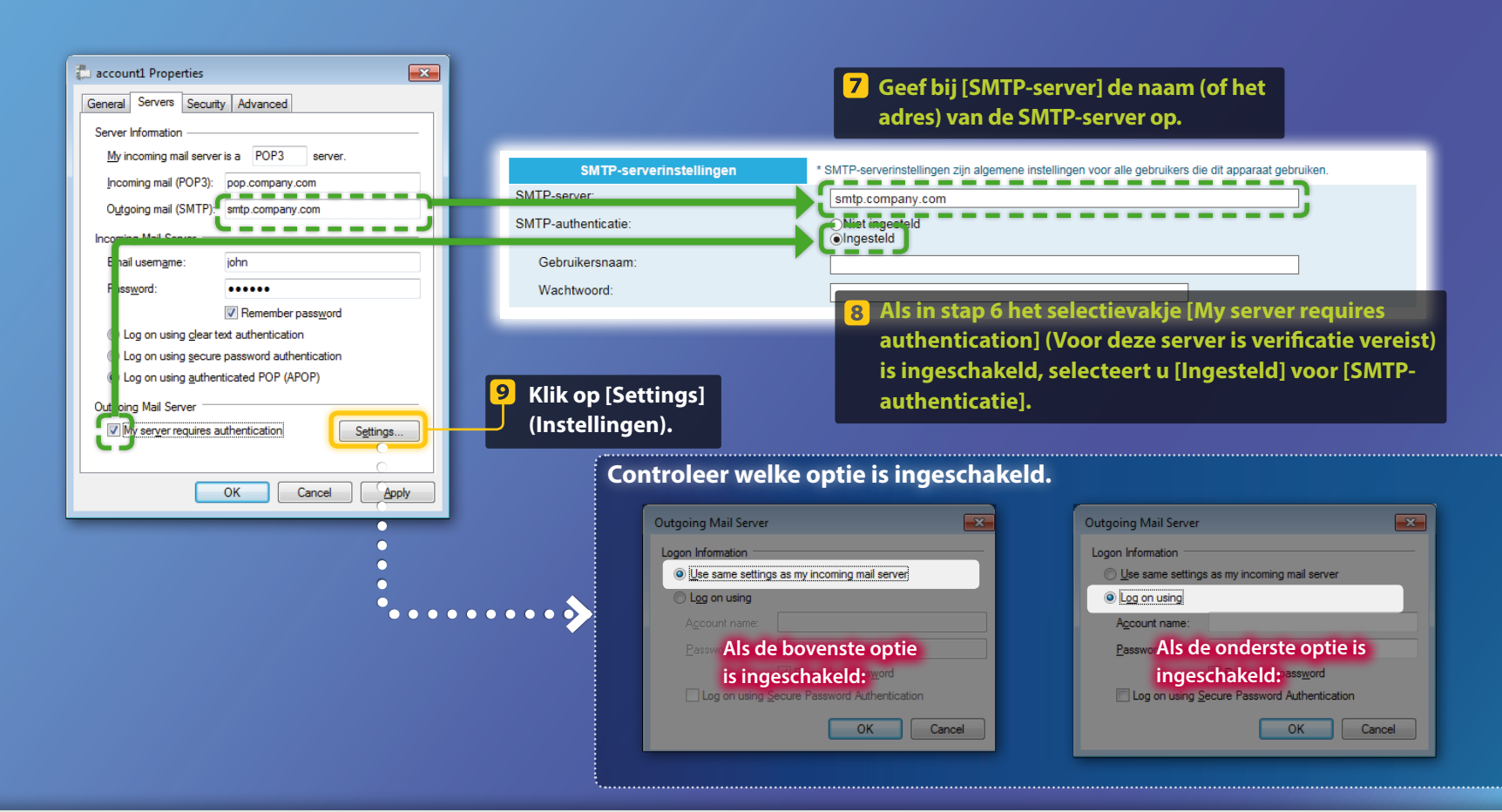

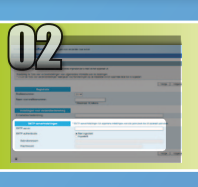

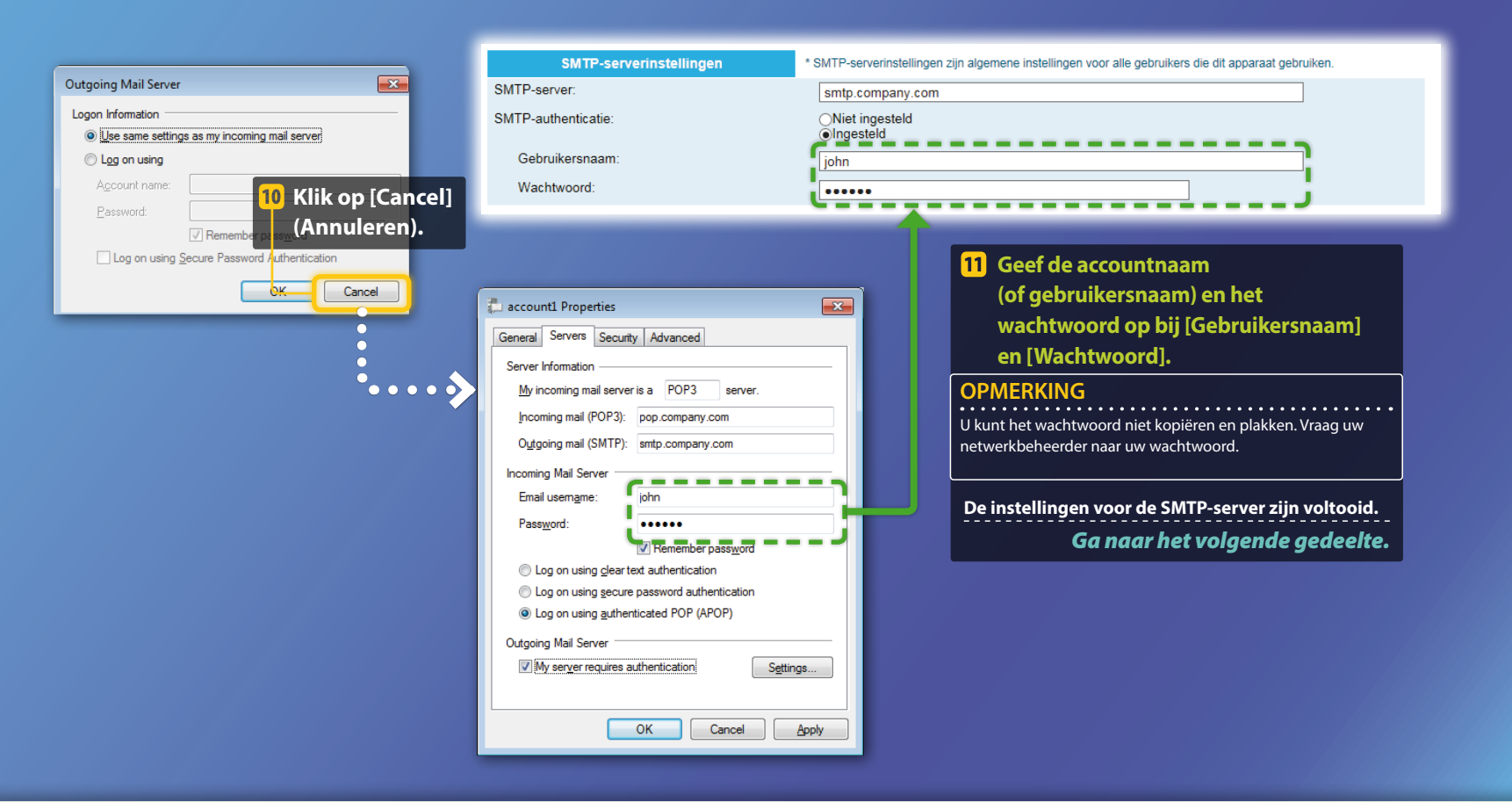

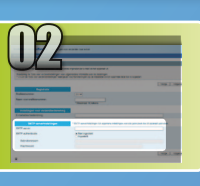

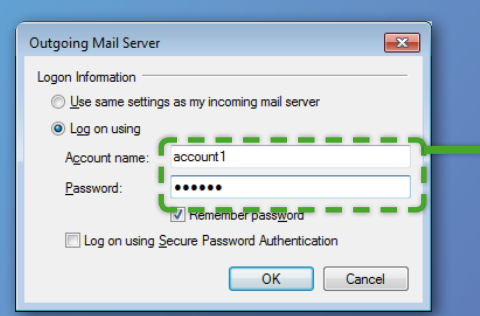

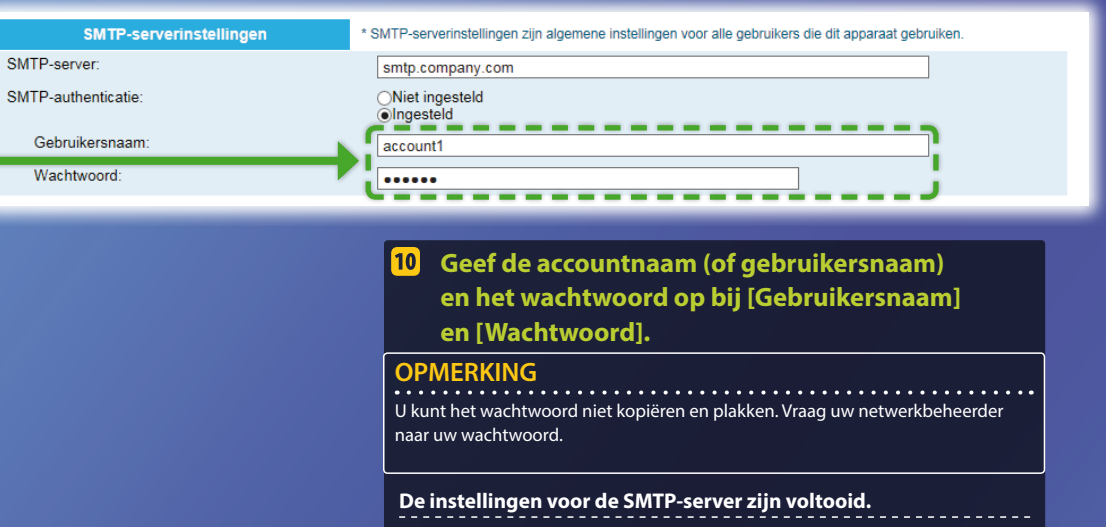

Ga naar het volgende gedeelte.

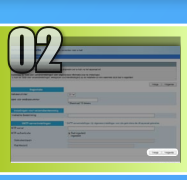

# De instellingen voor Verzenden naar e-mail opslaan

In dit gedeelte wordt uitgelegd hoe u de instellingen voor "Verzenden naar e-mail" kunt opslaan.

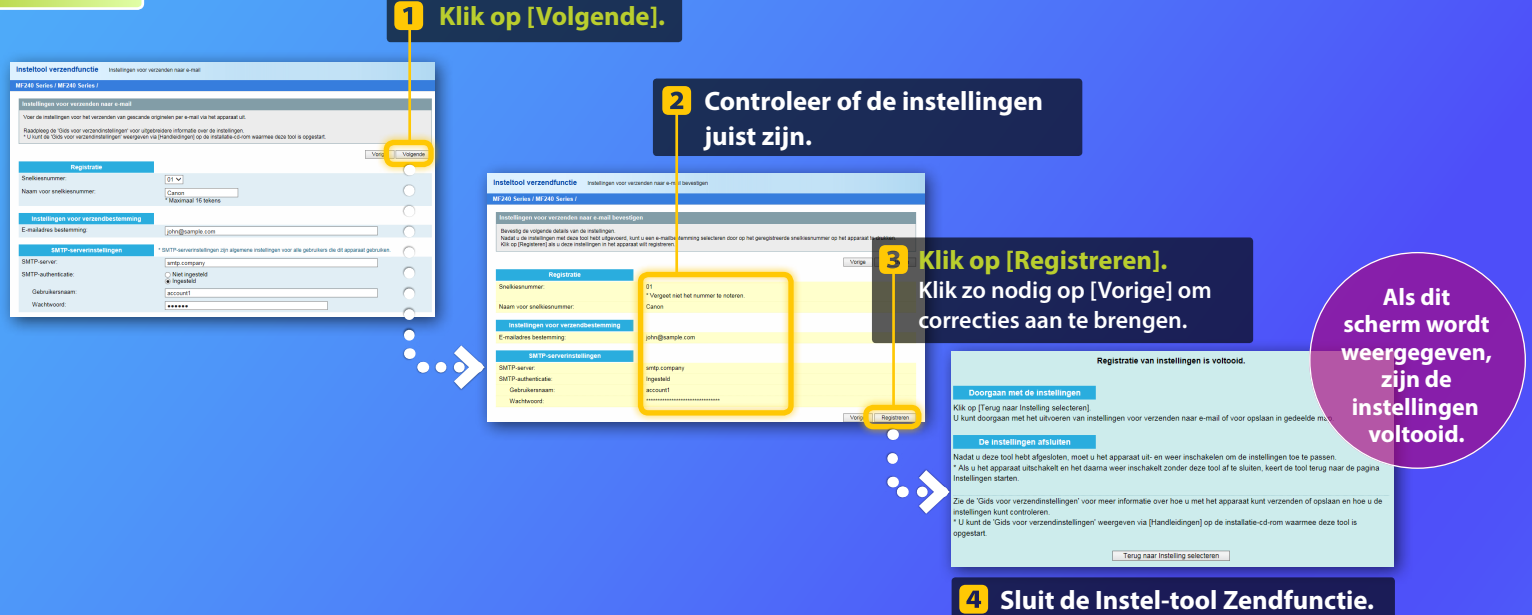

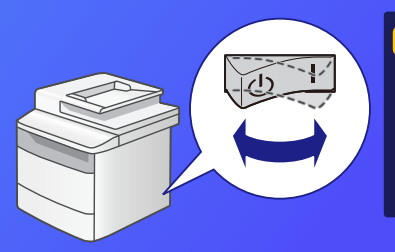

5 Schakel de hoofdschakelaar van de machine uit, wacht minstens 10 seconden en schakel de machine daarna weer in.

De instellingen voor Verzenden naar e-mail zijn voltooid. Ga naar het volgende gedeelte.

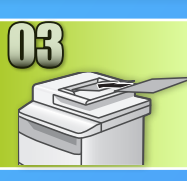

# Een e-mail versturen

In dit gedeelte wordt uitgelegd hoe u een document kunt scannen en de gescande afbeelding via e-mail kunt versturen.

Plaats het document en tik op <Scannen> in het scherm Start.

#### 2) Tik op <E-mail> ▶ tik op <Bestemming>.

| Selecteer het type<br>scan. | E-mailadr. (max 120)   |
|-----------------------------|------------------------|
| Computer                    | Aan:                   |
| E-mail                      | A/a/12                 |
| Bestand                     |                        |
|                             | Bestemming # Toepassen |

#### 3 Tik op <Opgeven uit adresboek> > tik op een geregistreerde bestemming.

| Bestemming                | Adresboek (E-mail)         |
|---------------------------|----------------------------|
| Opgeven uit adresboek     |                            |
| Aangeven via kiescode     | ☑ ABC abc@sample.com       |
| Opgeven met sneltoets     | 🖂 🗞 Canon john@sample.com  |
| Gebruik numerieke toetsen | 🖂 🗞 Canon jane@example.com |
| Inst. oproep              | ⊠ DEF def@sample.com       |

Als er scan- of e-mailinstellingen zijn die u wilt wijzigen, tikt u op het item en verandert u de instelling.

| Verzenden: druk Start       |  |  |  |
|-----------------------------|--|--|--|
| Bestemmingen: 001           |  |  |  |
| Aan:⊠Canon John@example.com |  |  |  |
| Bestandsindeling: PDF       |  |  |  |
| Densiteit: ±0               |  |  |  |
| Bestemming 🔻                |  |  |  |

| Bestandsindeling |  |  |
|------------------|--|--|
| PDF              |  |  |
| PDF (Compact)    |  |  |
| JPEG             |  |  |
| TIFF             |  |  |
|                  |  |  |

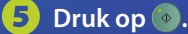

Wanneer u het document op de glasplaat legt, voert u de volgende bewerkingen uit.

- Om het verzenden te starten: Tik op <Start TX>.
- Om het volgende document te scannen: Druk op 💿.

# Controleer of de gescande afbeelding is verzonden naar de bestemming.

Vraag de ontvanger of de e-mail is bezorgd.

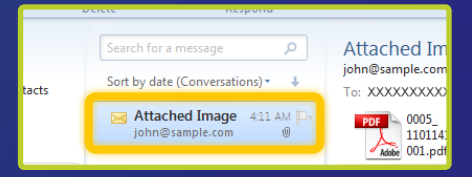

# Als de e-mail goed is afgeleverd:

Ga naar Startpagina.

Sluit de Handleiding.

# Als de e-mail niet is afgeleverd:

### Ga naar het gedeelte UI op afstand.

Gebruik de UI op afstand om te controleren of de instellingen juist zijn.

### **Overzicht van**

# Instelprocedure voor Opslaan in gedeelde map

In de onderstaande afbeelding wordt aangegeven hoe u de functie "Opslaan in gedeelde map" kunt instellen en gebruiken.

### Informatie over screenshots

De informatie in de screenshots, zoals de computernaam en de naam van de gedeelde map, dient uitsluitend als voorbeeld. De werkelijke schermen die u op uw computer ziet, kunnen afwijken van de schermen die hier worden getoond.

# Een gedeelde map instellen met toegangsbeperking

In deze handleiding wordt de procedure beschreven voor het opslaan van documenten in een gedeelde map zonder toegangsbeperkingen. Als u toegangsbeperkingen wilt instellen voor een gedeelde map, raadpleegt u de handleiding of online Help van uw besturingssysteem.

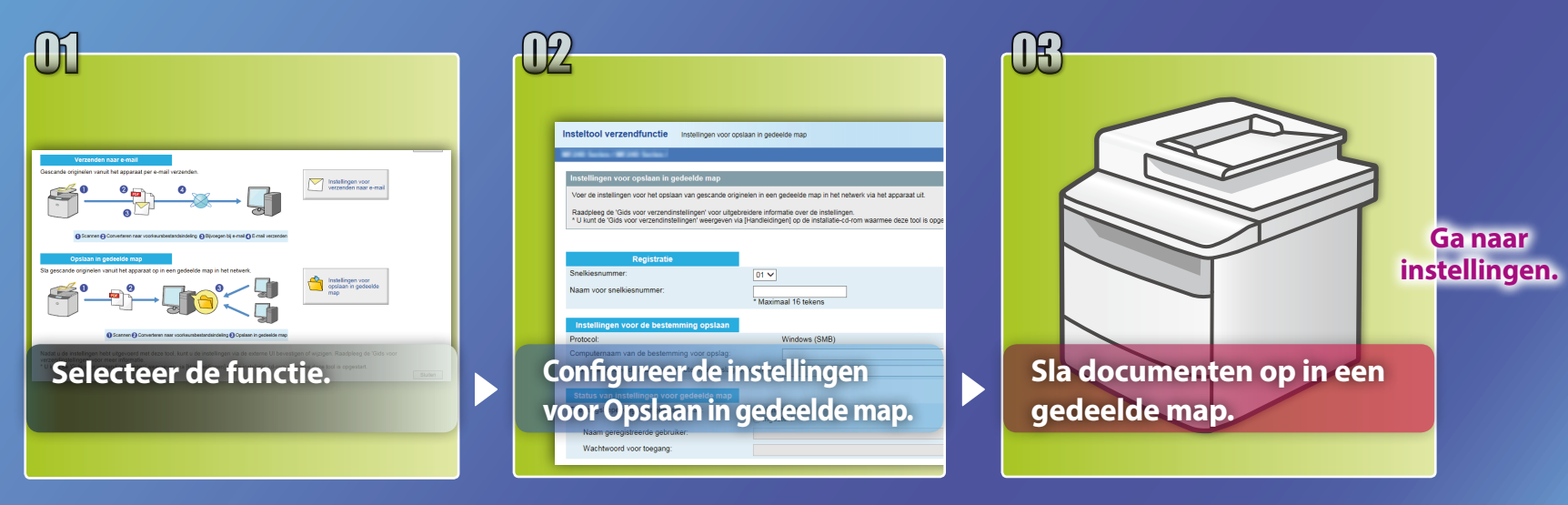

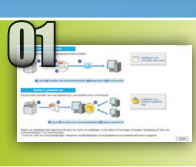

# De functie selecteren in het venster voor instelling selecteren

In dit gedeelte wordt de procedure beschreven voor het weergeven van het venster [Instellingen voor opslaan in gedeelde map].

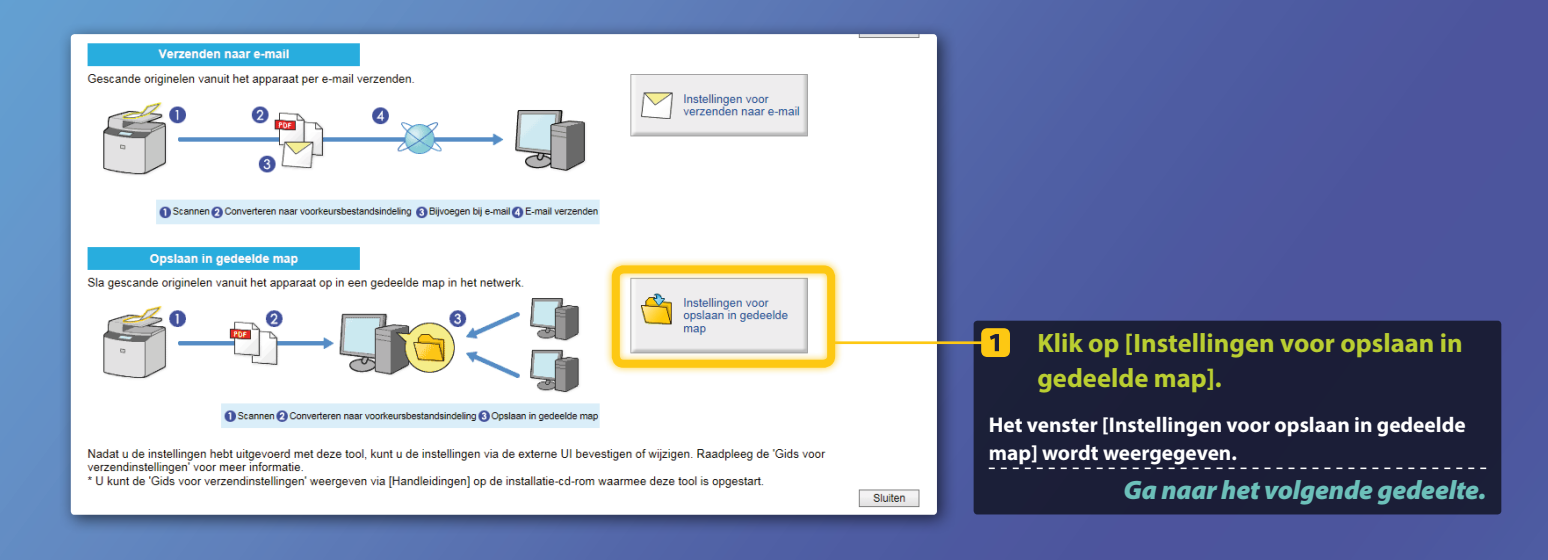

# Als het bovenstaande venster niet wordt weergegeven:

Zie "Een gedeelde map instellen als een opslaglocatie" in de Gebruikershandleiding om de Instel-tool Zendfunctie te starten.

Als u wordt gevraagd een wachtwoord voor het adresboek in te voeren: Voer de pincode voor het adresboek in en klik op [OK].

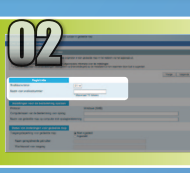

# Het snelkiesnummer en de bijbehorende naam opgeven

01 🗸

Canon

In dit gedeelte wordt uitgelegd hoe u het snelkiesnummer kunt opgeven waarin u het bestandspad naar de gedeelde map opslaat, samen met de bijbehorende naam.

# Wat is snelkiezen? >>>

Selecteer in de vervolgkeuzelijst het gewenste snelkiesnummer (01 t/m 04).

Reeds opgeslagen snelkiesnummers worden niet weergegeven.

Registratie Snelkiesnummer:

Naam voor snelkiesnummer:

Geef een naam op voor de bestemming die u onder het snelkiesnummer wilt opslaan (bijvoorbeeld een bedrijfsnaam, zoals Canon).

Het snelkiesnummer is opgeslagen.

Ga naar het volgende gedeelte.

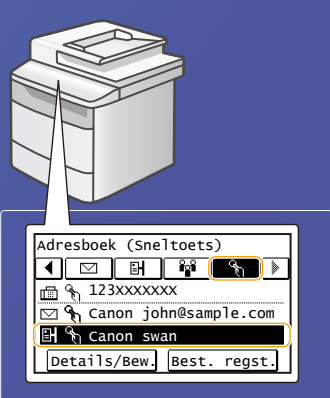

Voer de volgende procedure uit om de opgeslagen snelkeuzegegevens weer te geven. Tik in het scherm Start op <Adresboek>  $\rightarrow < \Re_1 > \rightarrow$  Als er veel bestemmingen zijn, bladert u om alle bestemmingen weer te geven.

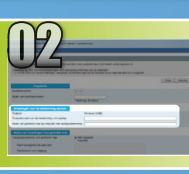

# Het delen van bestanden instellen

In dit gedeelte wordt uitgelegd hoe u uw computer zodanig kunt instellen dat u de gegevens die u vanaf de machine hebt verzonden, op de computer kunt ontvangen.

# Selecteer uw besturingssysteem.

Voor gebruikers van Windows Vista

Voor gebruikers van Windows 7/8/10

Voor gebruikers van Windows Server 2008/Server 2012 Als u een gedeelde map wilt instellen op een computer met Windows Server 2008/Server 2012, raadpleegt u de handleiding of online Help van uw besturingssysteem.

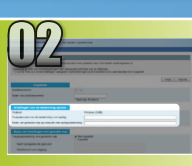

# Het delen van bestanden instellen

De computernaam controleren

# Wat is de computernaam? >>>

1 Klik op de Windows-taakbalk op [Start], klik met de rechtermuisknop op [Computer] en klik vervolgens op [Properties] (Eigenschappen).

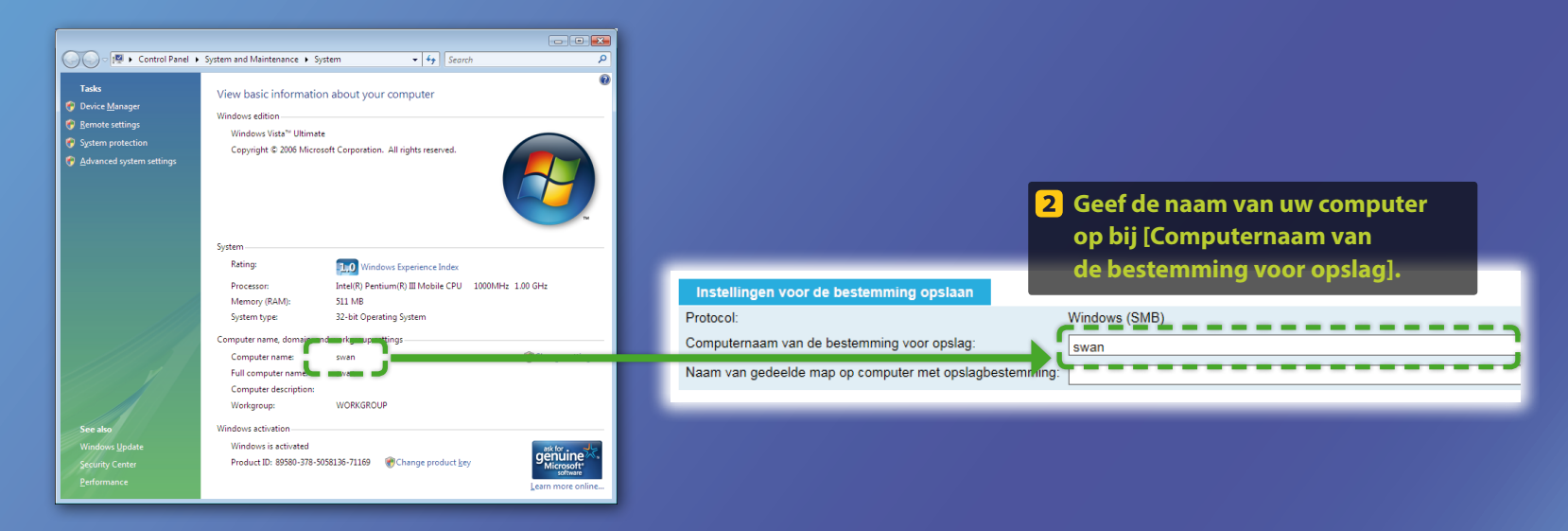

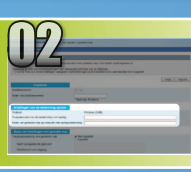

# Het delen van bestanden instellen

# Een gedeelde map maken

In dit gedeelte wordt uitgelegd hoe u het delen van bestanden kunt instellen met behulp van de map Public (Openbaar).

# Wat is de map Public (Openbaar)?>>>

### **OPMERKING**

Als het dialoogvenster [User Account Control] (Gebruikersaccountbeheer) tijdens de procedure verschijnt, klikt u op [Continue] (Doorgaan).

 Klik op de Windows-taakbalk op het pictogram [Start] en selecteer vervolgens [Control Panel] (Configuratiescherm).

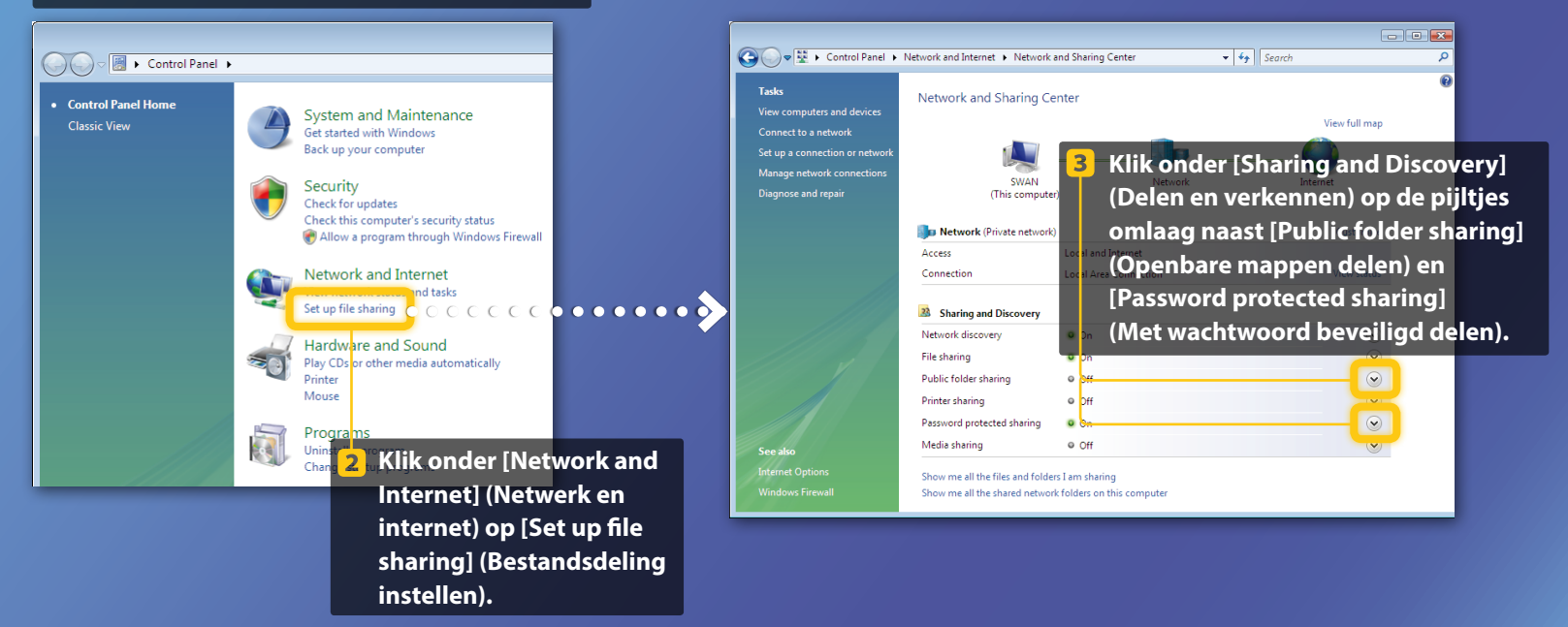

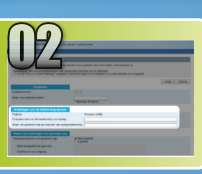

# Het delen van bestanden instellen

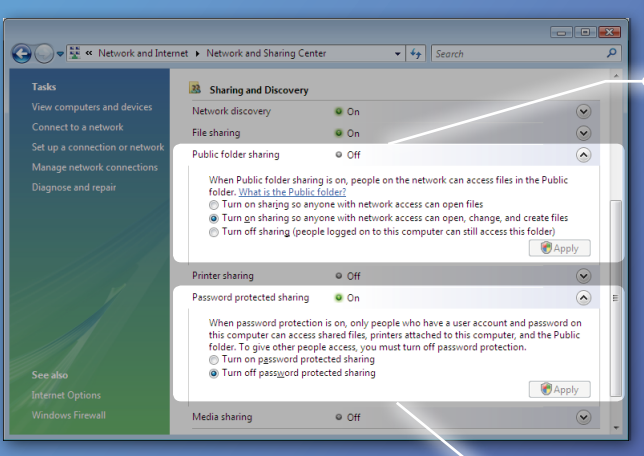

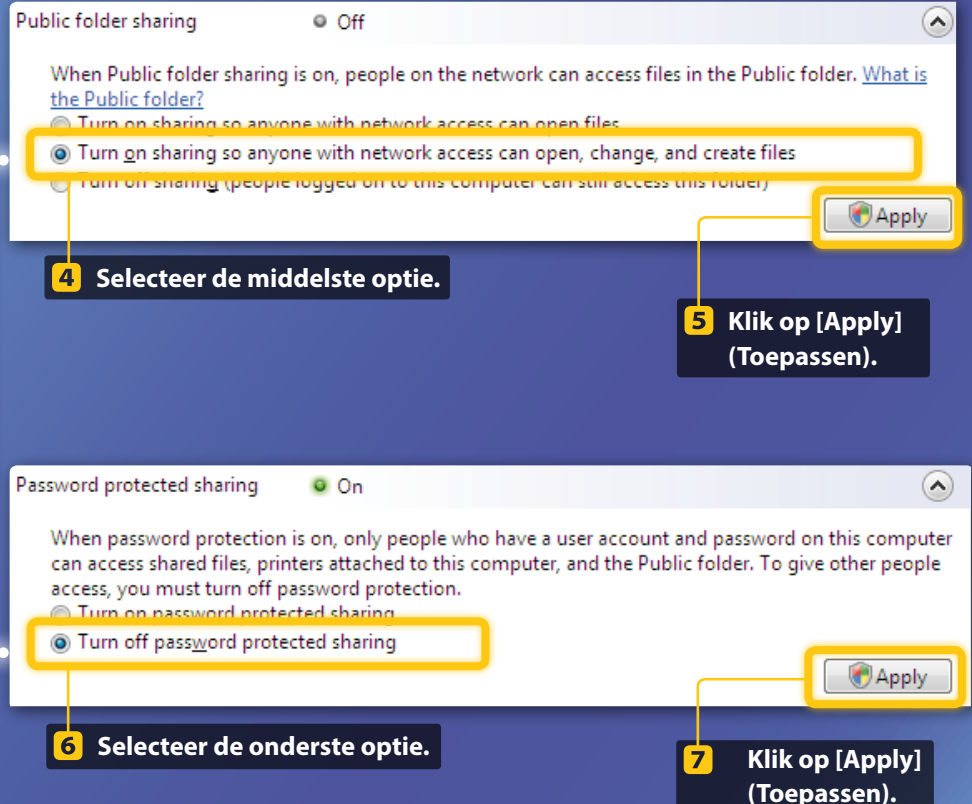

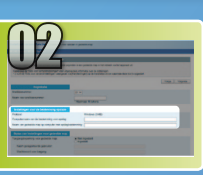

# Het delen van bestanden instellen

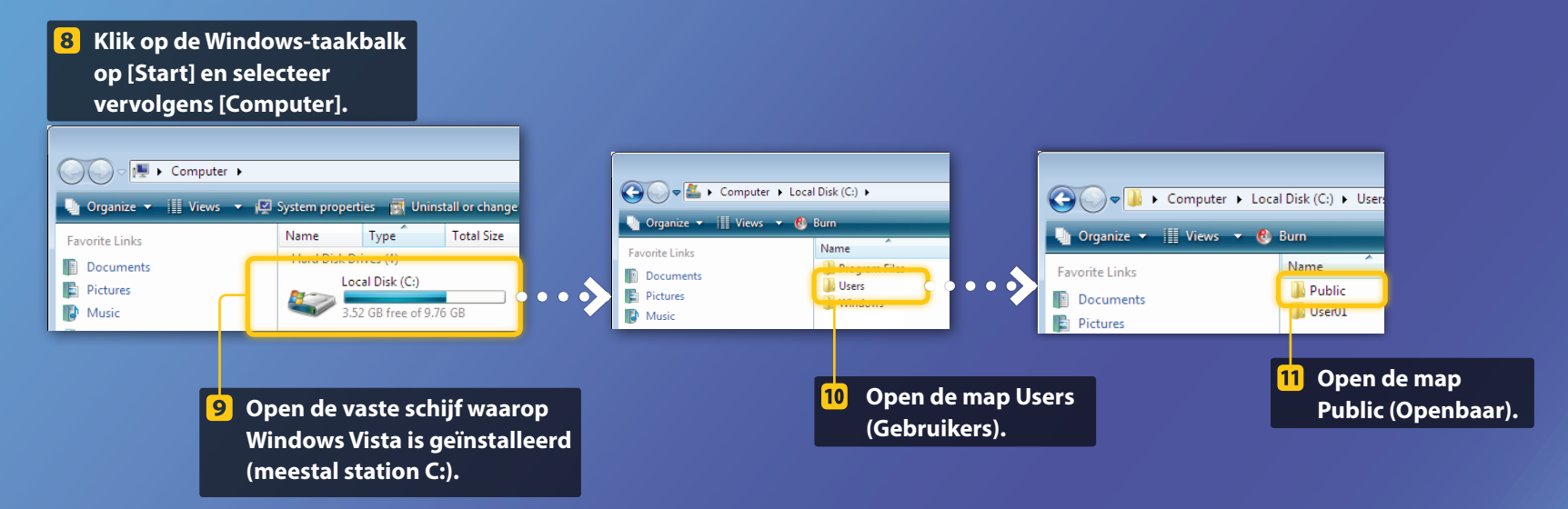

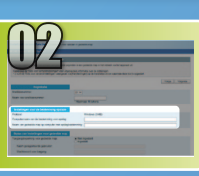

# Het delen van bestanden instellen

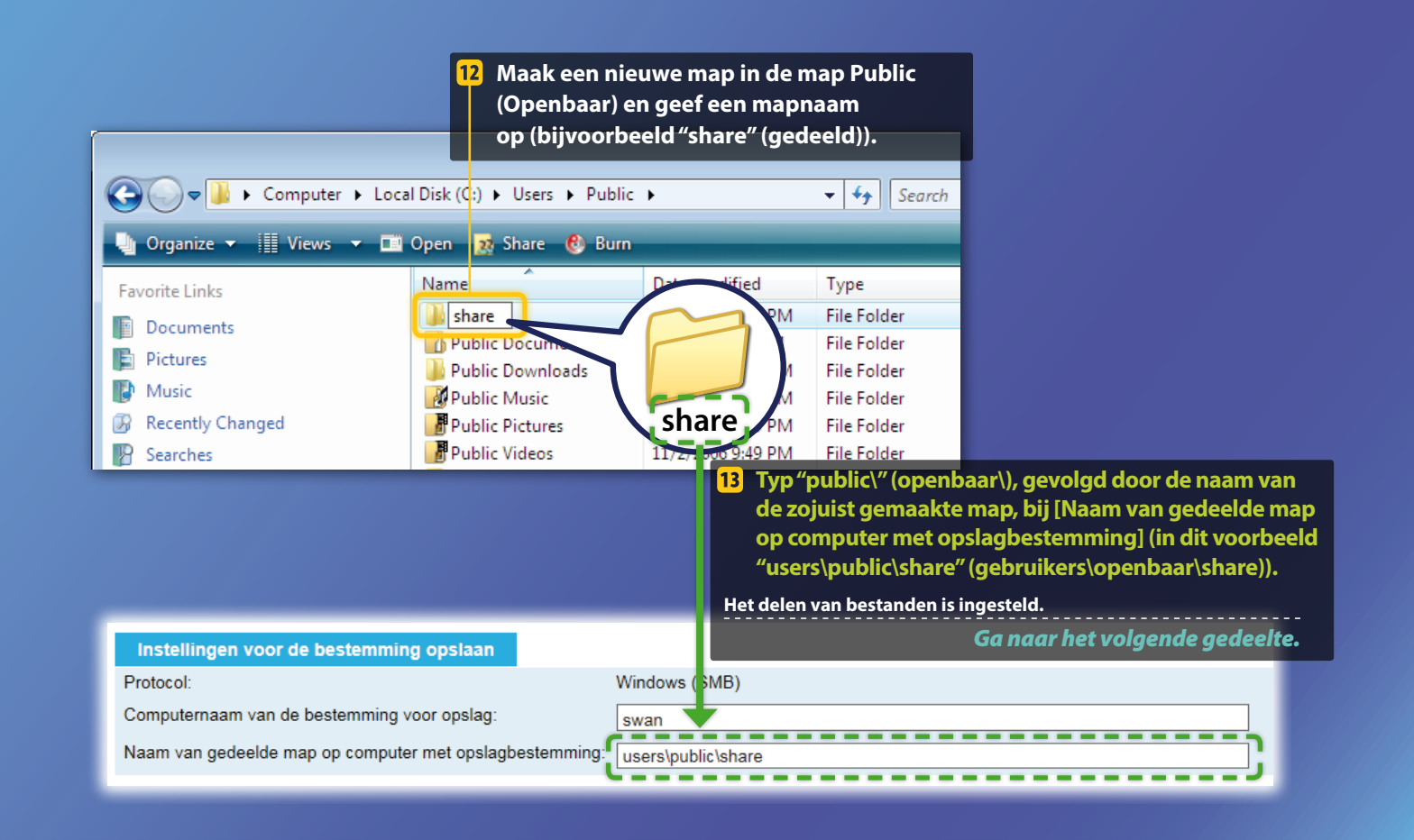

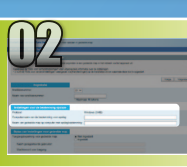

# Het delen van bestanden instellen

De computernaam controleren

## Wat is de computernaam? >>>

# **1** Controleer de computernaam.

### Windows 7 -

Klik op de Windows-taakbalk op [Start], klik met de rechtermuisknop op [Computer] en klik vervolgens op [Properties] (Eigenschappen).

### Windows 8

Klik in de linkerbenedenhoek van het scherm, selecteer [File Explorer] (Verkenner) en klik op [Properties] (Eigenschappen) op het tabblad [Computer].

### Windows 8.1/10

Klik met de rechtermuisknop op [Start] en selecteer [System] (Systeem).

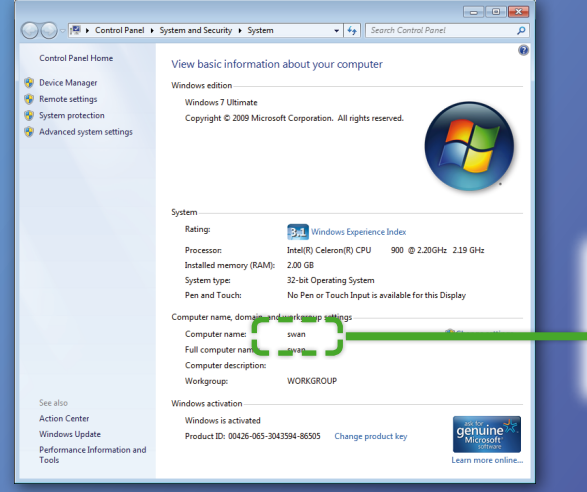

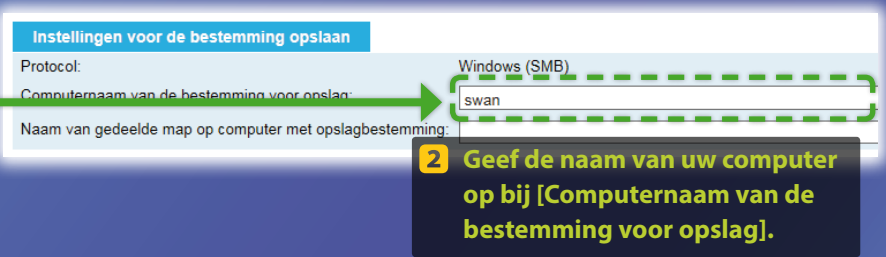

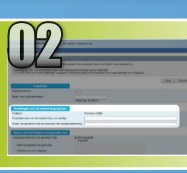

# Het delen van bestanden instellen

# 📕 Een gedeelde map maken

In dit gedeelte wordt uitgelegd hoe u het delen van bestanden kunt instellen met behulp van de map Public (Openbaar).

# Wat is de map Public (Openbaar)?>>>

# Open het Configuratiescherm.

### Windows 7 -

Klik op de Windows-taakbalk op [Start] en klik vervolgens op [Control Panel (Configuratiescherm)

### Windows 8

Klik in de linkerbenedenhoek van het scherm en kies [Control Panel] (Configuratiescherm).

### **OPMERKING**

Als het dialoogvenster [User Account Control] (Gebruikersaccountbeheer) tijdens de procedure verschijnt, klikt u op [Yes] (Ja).

### Windows 8.1/10

Klik met de rechtermuisknop op [Start] en selecteer [Control Panel] (Configuratiescherm).

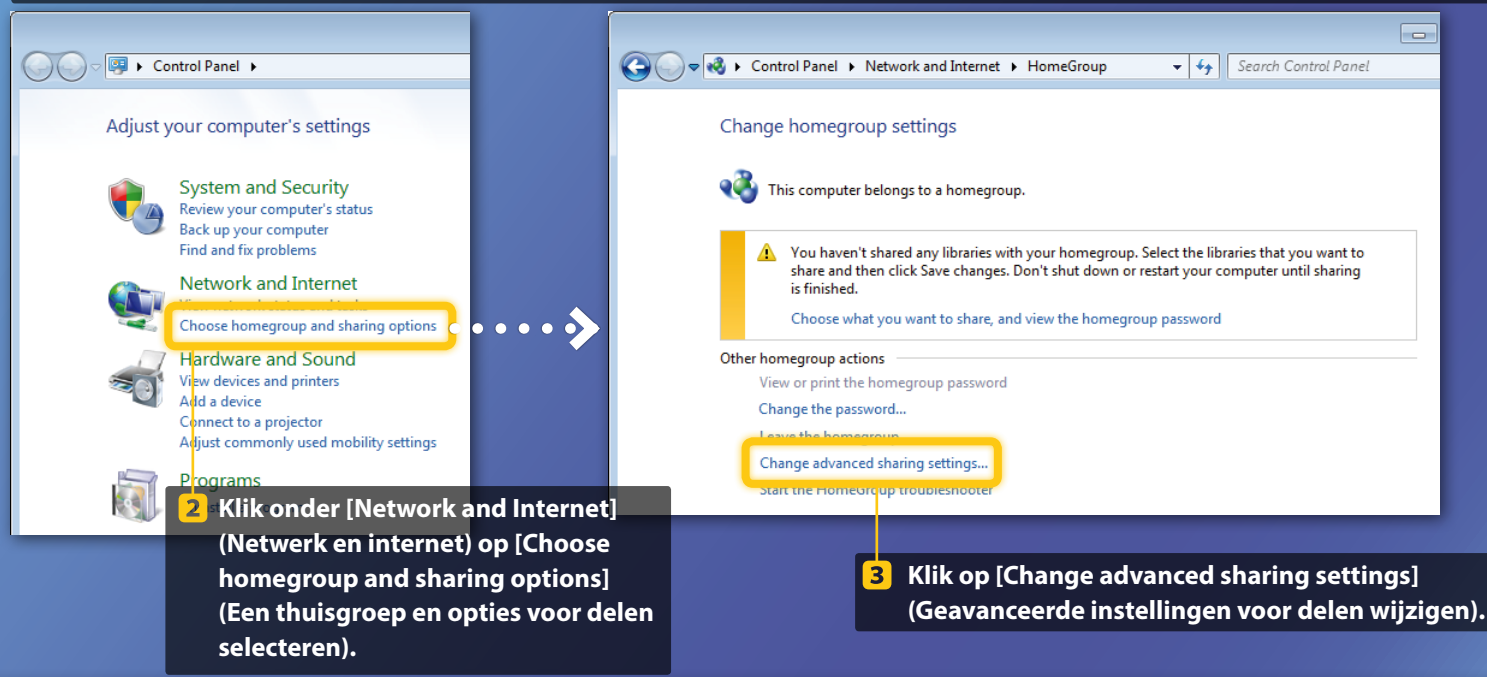

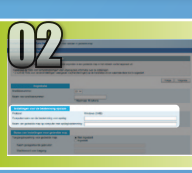

# Het delen van bestanden instellen

Een gedeelde map maken

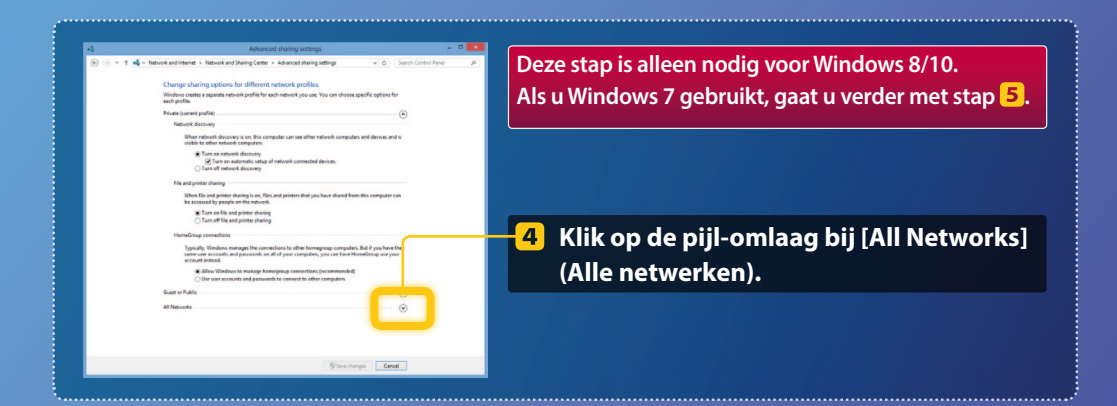

|                                                                                                    | _                                                                                        |  |  |
|----------------------------------------------------------------------------------------------------|------------------------------------------------------------------------------------------|--|--|
| ile and printer sharing                                                                                                    |                                                                                          |  |  |
| When file and printer sharing is on, files and printers that you have shared from this computer can<br>be accessed by people on the network.                                                                                                    |                                                                                          |  |  |
| <ul> <li>Turn on file and printer sharing</li> <li>Turn off file and printer sharing</li> </ul>                                                                                                    |                                                                                          |  |  |
| Public folder sharing                                                                                                    |                                                                                          |  |  |
| When Public folder sharing is on, people on the network, including homegroup members, can<br>access files in the Public folders. <u>What are the Public folders?</u>                                                                                                    | ļ                                                                                        |  |  |
| Turn on sharing so anyone with network access can read and write files in the Public folders<br>Turn off Public folder sharing (people logged on to this computer can still access these<br>folders)                                                                           |                                                                                          |  |  |
| Vedia streaming                                                                                                    |                                                                                          |  |  |
| When media streaming is on, people and devices on the network can access pictures, music, and<br>videos on this computer. This computer can also find media on the network.                                                                                                    |                                                                                          |  |  |
| Media streaming is on.<br>Choose media streaming options                                                                                                    |                                                                                          |  |  |
| ile sharing connections                                                                                                    |                                                                                          |  |  |
| Windows 7 uses 128-bit encryption to help protect file sharing connections. Some devices don't<br>support 128-bit encryption and must use 40- or 56-bit encryption.                                                                                                    |                                                                                          |  |  |
| W Use 128-bit encryption to help protect file sharing connections (recommended)<br>Enable file sharing for devices that use 40- or 56-bit encryption                                                                                                    |                                                                                          |  |  |
| Password protected sharing                                                                                                    |                                                                                          |  |  |
| When password protected sharing is on, only people who have a user account and password on this<br>computer can access shared files, printers attached to this computer, and the Public folders. To give<br>other people access, you must turn off password protected sharing. |                                                                                          |  |  |
| Turn on password protected sharing                                                                                                    |                                                                                          |  |  |
| Sum off password protected sharing                                                                                                    |                                                                                          |  |  |
|                                                                                                    |                                                                                          |  |  |
|                                                                                                    | And explores sharing as in the and prioris that you have shares from this compares rate. |  |  |

### Public folder sharing

When Public folder sharing is on, people on the network, including homegroup members, can access files in the Public folders. <u>What are the Public folders?</u>

- Turn on sharing so anyone with network access can read and write files in the Public folders
- I um off Public tolder sharing (people logged on to this computer can still access these folders)
- 5 Selecteer onder [Public folder sharing] (Openbare mappen delen) de bovenste optie.

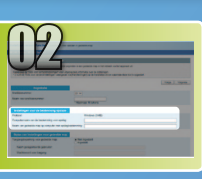

# Het delen van bestanden instellen

Een gedeelde map maken

#### File and printer sharing

When file and printer sharing is on, files and printers that you have shared from this computer can be accessed by people on the network. Turn on file and printer sharing Turn off file and printer sharing

Public folder sharing ----

### When Public folder sharing is on, people on the network, including homegroup members, can access files in the Public folders. <u>What are the Public folders?</u>

Turn on sharing so anyone with network access can read and write files in the Public folders
 Turn off Public folder sharing (people logged on to this computer can still access these
 folders)

#### Media streaming ----

When media streaming is on, people and devices on the network can access pictures, music, and videos on this computer. This computer can also find media on the network.

#### Media streaming is on. Choose media streaming options...

File sharing connections Windows 7 uses 128-bit encryption to help protect file sharing connections. Some devices don't support 128-bit encryption and must use 40- or 36-bit encryption.

### Set Use 128-bit encryption to help protect file sharing connections (recommended) ○ Enable file sharing for devices that use 40- or 56-bit encryption

ssword protected sharing ---

### When password protected sharing is on, only people who have a user account and password on this computer can access shared files, printers attached to this computer, and the Public folders. To give other people access, you must turn off password protected sharing. Turn on password protected sharing Turn off password protected sharing

Save changes Cancel

### Password protected sharing

When password protected sharing is on, only people who have a user account and password on this computer can access shared files, printers attached to this computer, and the Public folders. To give other people access, you must turn off password protected sharing.

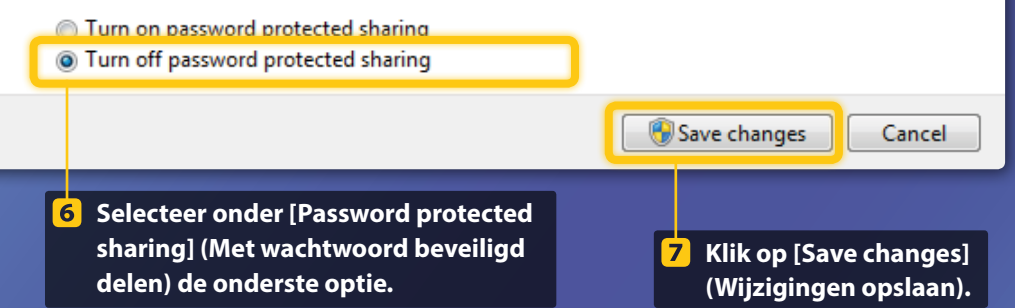

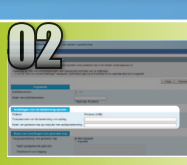

# Het delen van bestanden instellen

Een gedeelde map maken

### 8 Open het venster Computer.

### Windows 7 -

Klik op de Windows-taakbalk op [Start] en selecteer vervolgens [Computer].

# Windows 8

Klik met de rechtermuisknop in de linkerbenedenhoek van het scherm, kies [File Explorer] (Verkenner) en klik op [Computer].

### Windows 8.1/10

Klik met de rechtermuisknop in de linkerbenedenhoek van het scherm en selecteer [File Explorer] (Verkenner).

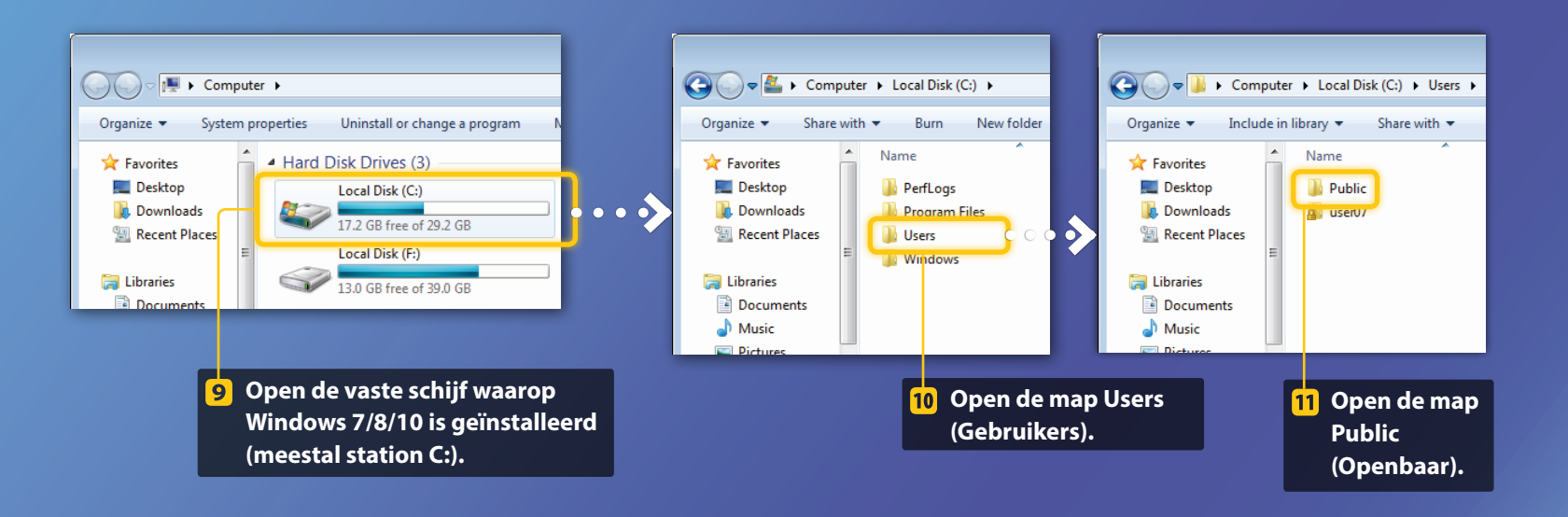

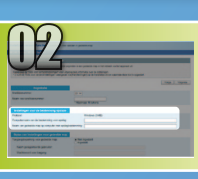

# Het delen van bestanden instellen

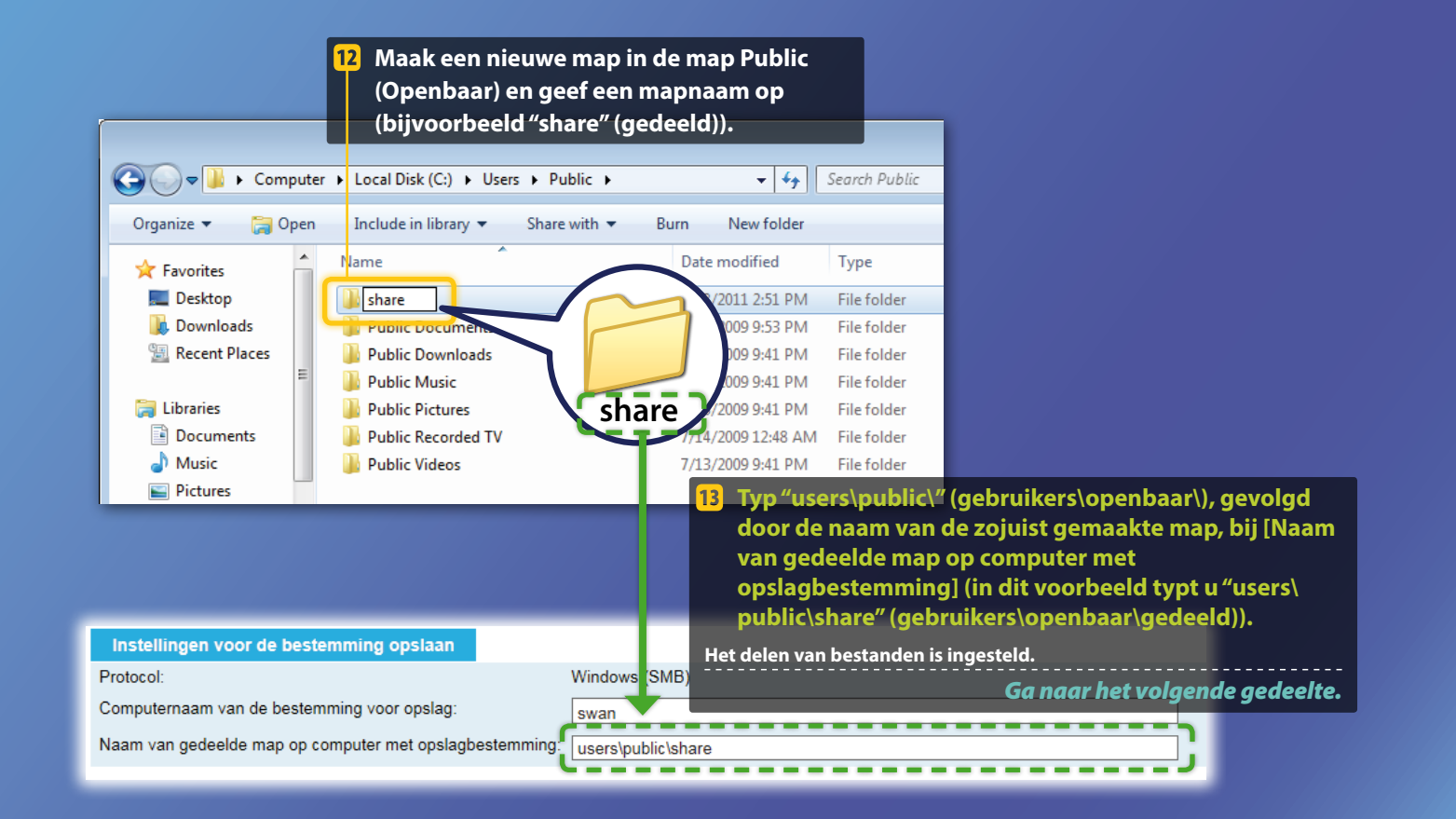

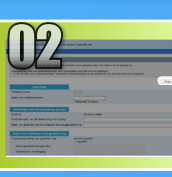

# De instellingen voor Opslaan in gedeelde map opslaan

In dit gedeelte wordt uitgelegd hoe u de instellingen voor "Opslaan in gedeelde map" kunt opslaan.

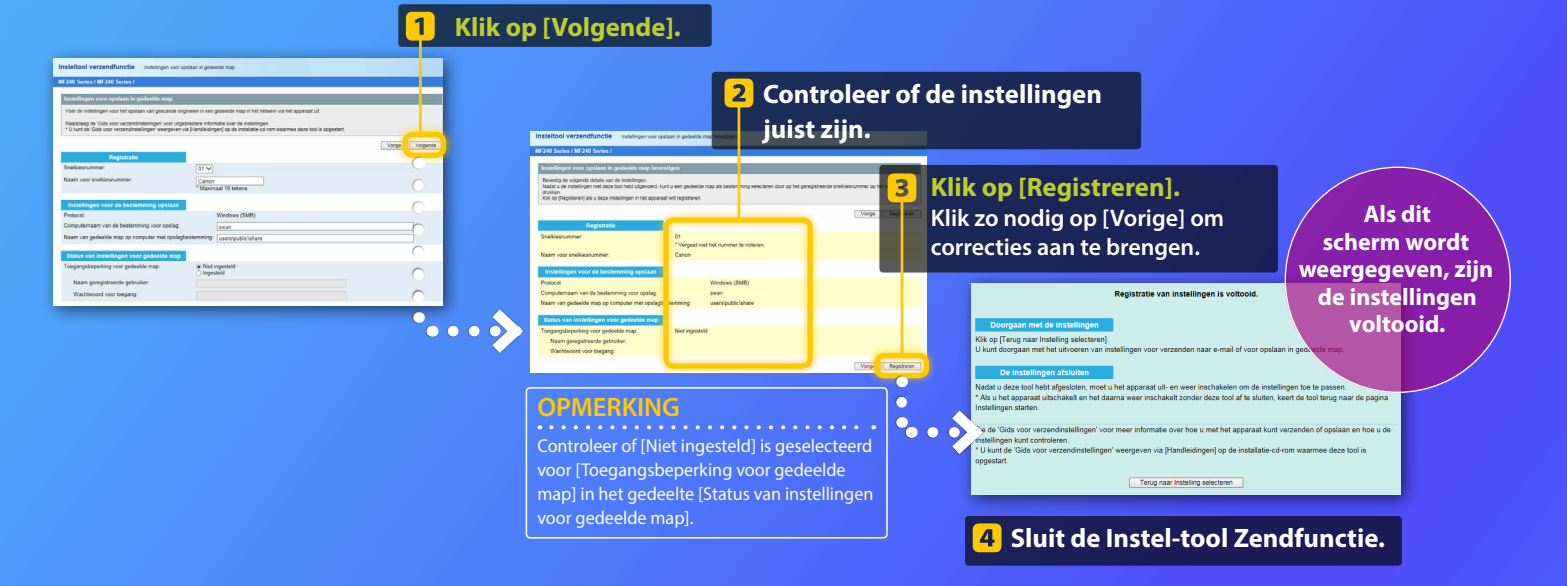

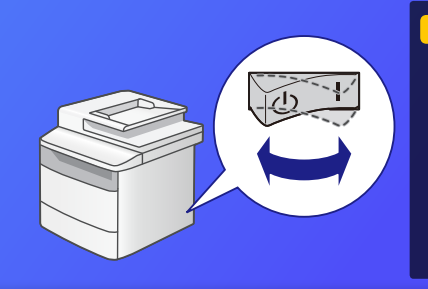

 5 Schakel de hoofdschakelaar van de machine uit, wacht minstens
 10 seconden en schakel de machine daarna weer in.

De instellingen voor Opslaan in Gedeelde Map zijn voltooid.

Ga naar het volgende gedeelte.

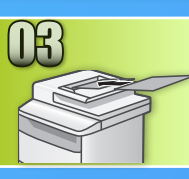

# Documenten opslaan in een gedeelde map

In dit gedeelte wordt uitgelegd hoe u een document kunt scannen en de gescande afbeelding kunt opslaan in de gedeelde map die u eerder hebt gemaakt.

Plaats het document en tik op <Scannen> in het scherm Start.

Tik op <Bestand> > tik op een geregistreerde bestemming.

| Selecteer het type | Adresboek (Bestand) |
|--------------------|---------------------|
| scan.              | 4    🖂 ( 🔳 🖬 🛛 🖓    |
| Computer           | 🕒 😽 Canon swan      |
| E-mail             | Folder_A_server_a   |
| Bestand            | Folder_B_server_b   |
|                    | Bestemming          |
|                    |                     |

# Als er scaninstellingen zijn die u wilt wijzigen, tikt u op het item en verandert u de instelling.

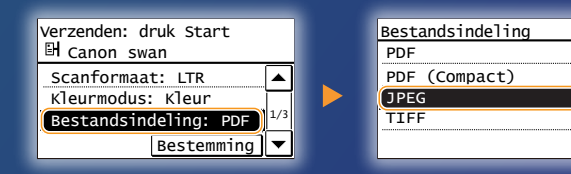

# 4 Druk op 💿.

Wanneer u het document op de glasplaat legt, voert u de volgende bewerkingen uit.

- Om het verzenden te starten: Tik op <Start TX>.
- Om het volgende document te scannen: Druk op 💿.

# 5 Controleer of het document is opgeslagen in de gedeelde map.

Open de gedeelde map die u hebt gemaakt en controleer of het gescande document is opgeslagen.

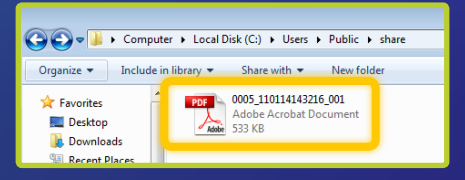

Als het document goed is opgeslagen:

Ga naar Startpagina.

Sluit de gids.

Als het document niet is opgeslagen:

Ga naar het gedeelte UI op afstand.

Gebruik de UI op afstand om te controleren of de instellingen juist zijn.

Als er problemen zijn met de functie Verzenden naar e-mail of Opslaan in Gedeelde Map, gebruikt u de UI op afstand om te controleren of de instellingen juist zijn.

De UI op afstand starten Wat is de UI op afstand? >>>

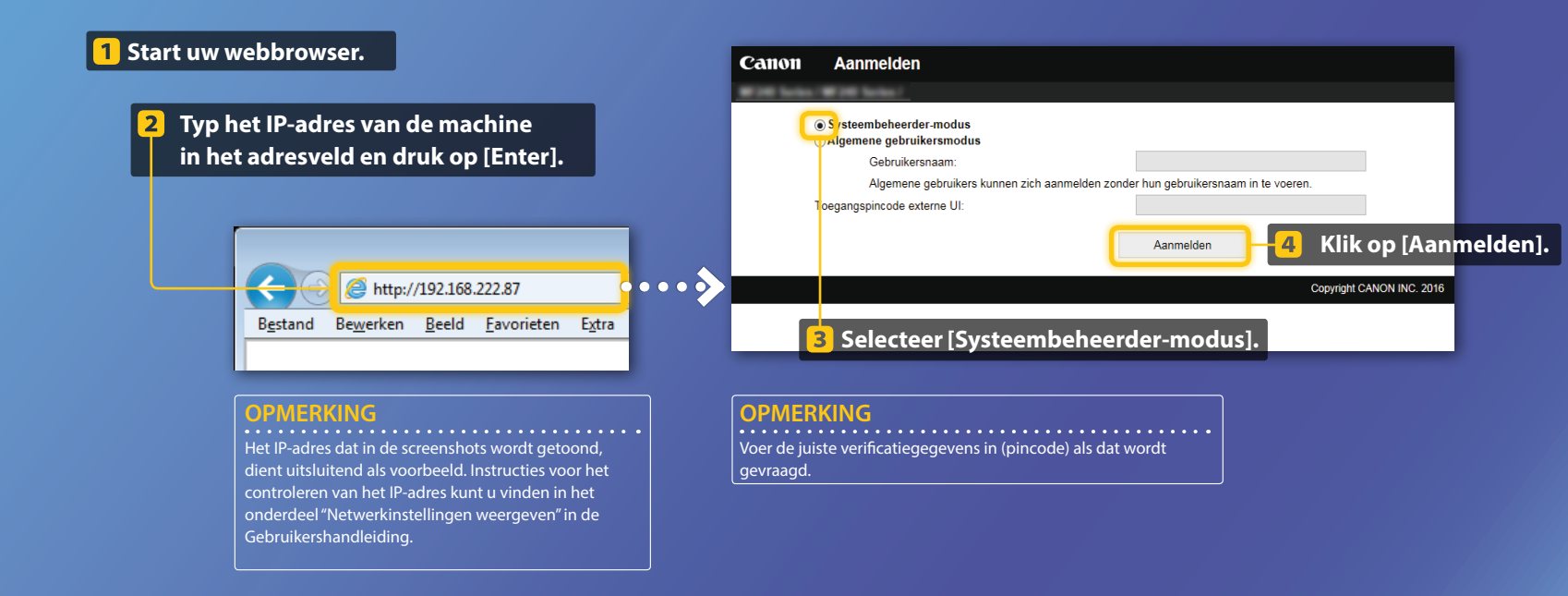

Snelkeuzegegevens controleren/bewerken

### **OPMERKINGEN**

In dit gedeelte wordt de procedure beschreven aan de hand van screenshots voor "E-mailadres", maar voor "Bestandsadres" gaat u op dezelfde manier te werk.

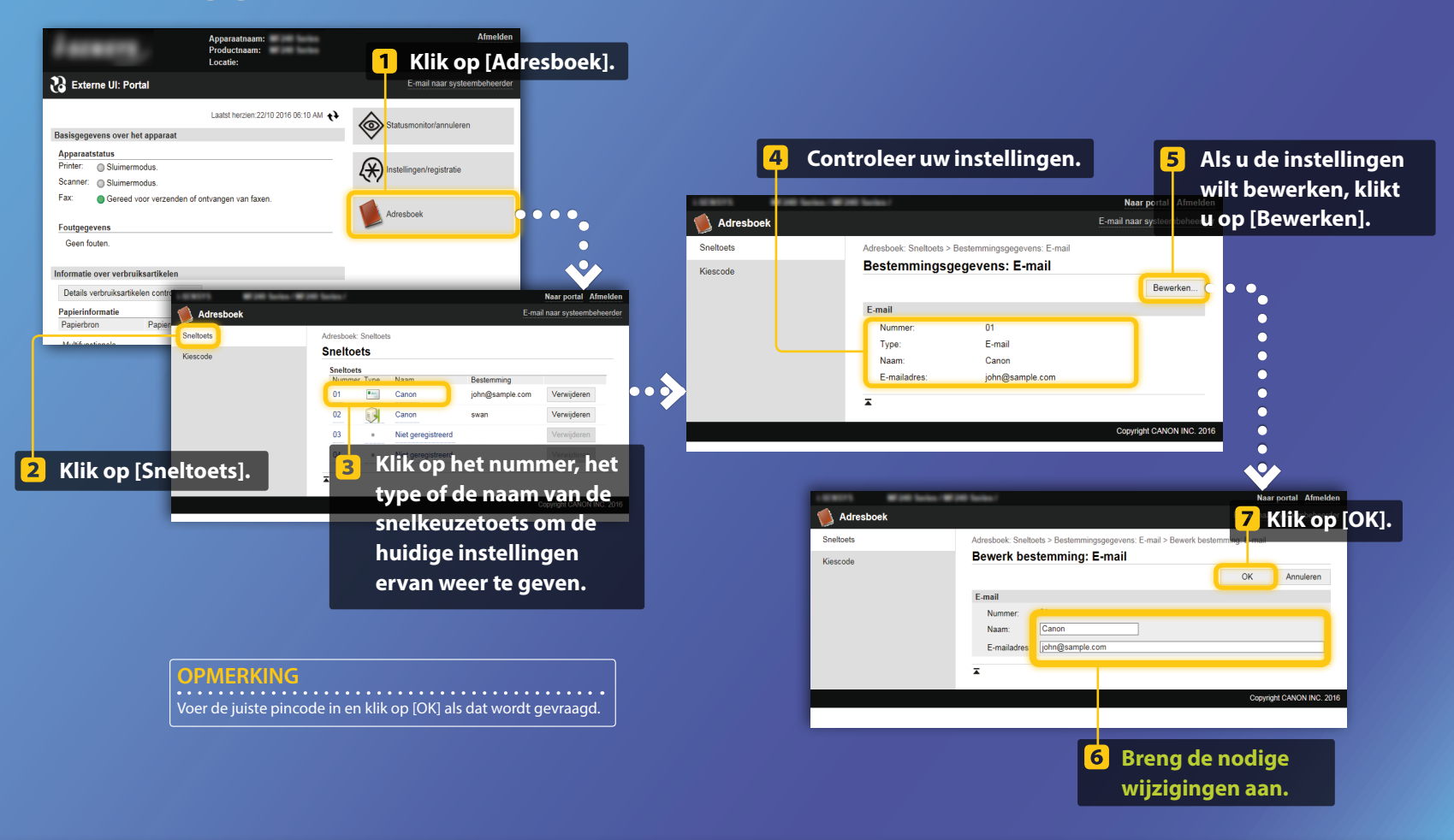

Netwerkinstellingen controleren/bewerken

### OPMERKING

Stappen 1 t/m 5 in dit gedeelte zijn alleen van toepassing op de instellingen voor de functie Verzenden naar e-mail.

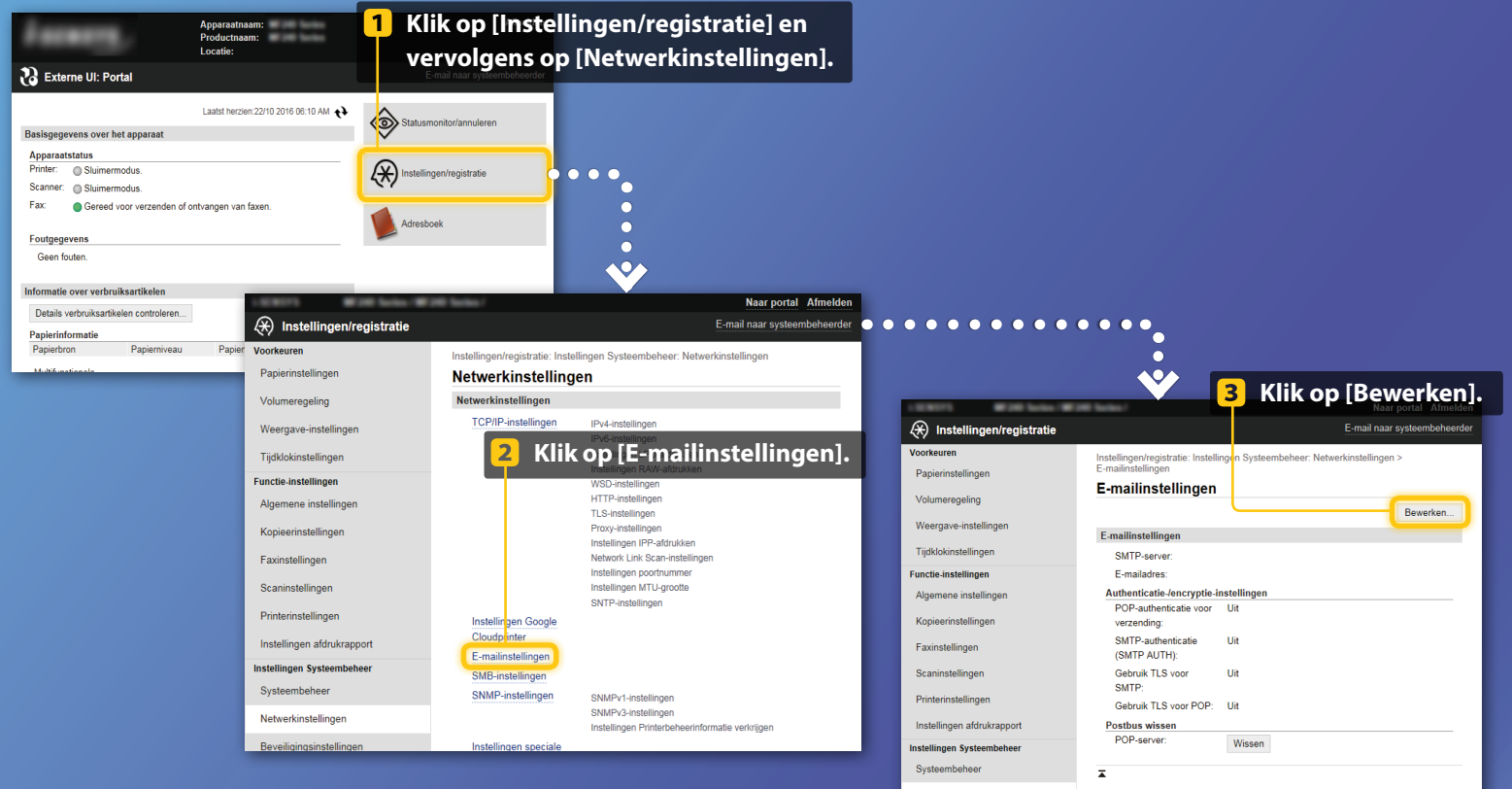

Netwerkinstellingen

Netwerkinstellingen controleren/bewerken

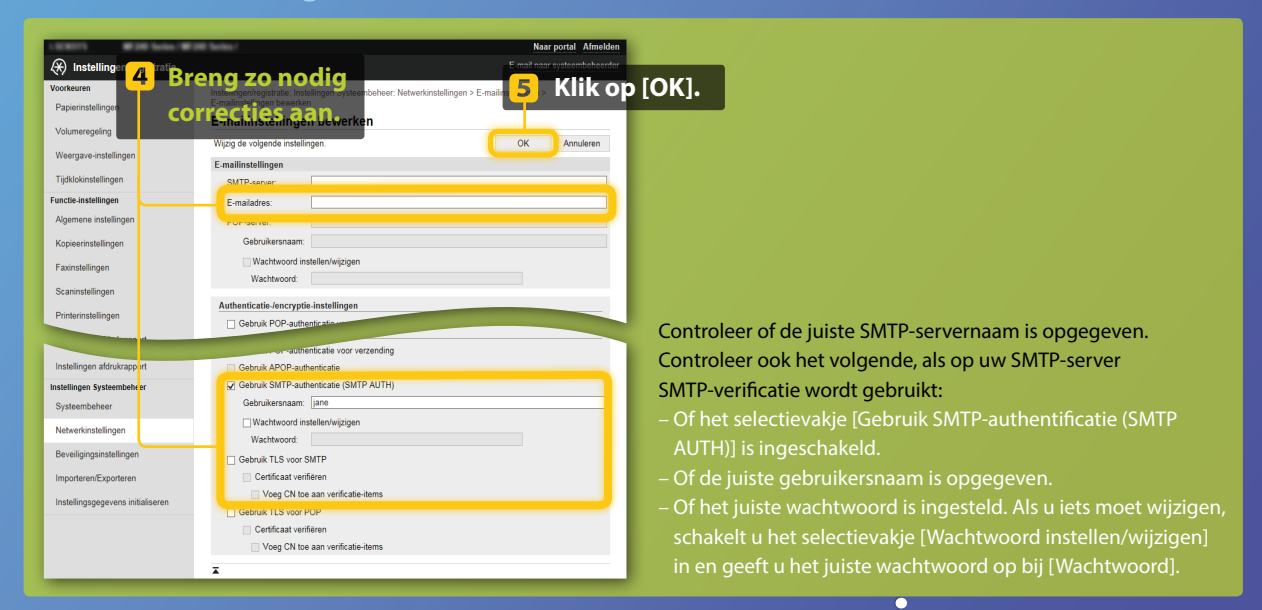

•••• Wanneer de instellingen zijn voltooid: Probeer een e-mail te versturen.

 $\bigcirc$ 

Probeer documenten op te slaan.

Als u nog steeds problemen ondervindt:

Ga naar Probleemoplossing.

# Probleemoplossing

Als u problemen ondervindt bij het verzenden van een e-mail of het opslaan van documenten in een gedeelde map, bekijkt u de procedures die in deze gids worden beschreven om na te gaan of de instellingen juist zijn geconfigureerd. Controleer ook onderstaande punten en raadpleeg de Gebruikershandleiding voor verdere probleemoplossingsgegevens.

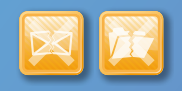

# Als er een TX-resultaatrapport wordt afgedrukt

Als "Fout" wordt weergegeven in het TX-resultaatrapport, drukt u het Communicatiebeheerrapport af, controleert u de driecijferige foutcode in het Communicatiebeheerrapport en raadpleegt u het gedeelte "Er wordt een foutcode weergegeven" in de Gebruikershandleiding. U kunt het Communicatiebeheerrapport handmatig of automatisch afdrukken. Voor details over het afdrukken van het Communicatiebeheerrapport raadpleegt u het gedeelte "Rapporten en lijsten afdrukken" in de Gebruikershandleiding.

# Voorbeeld:

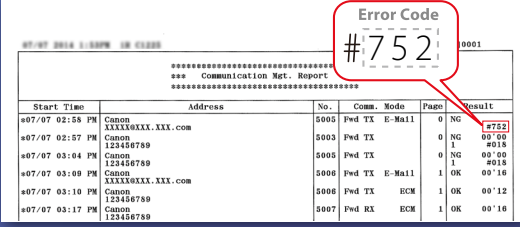

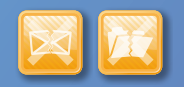

# Als er een foutbericht wordt weergegeven op het scherm

Lees het bericht en raadpleeg "Er wordt een foutbericht weergegeven" in de Gebruikershandleiding.

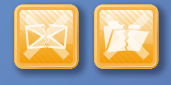

# Als geen van bovenstaande problemen optreedt en u nog steeds niet kunt verzenden of opslaan

Raadpleeg het gedeelte "Veelvoorkomende problemen" in de Gebruikershandleiding.